24Hシートにリズムがない場合、同一人物の「記録」に「その時の様子」を連続で複数入力する手順です。

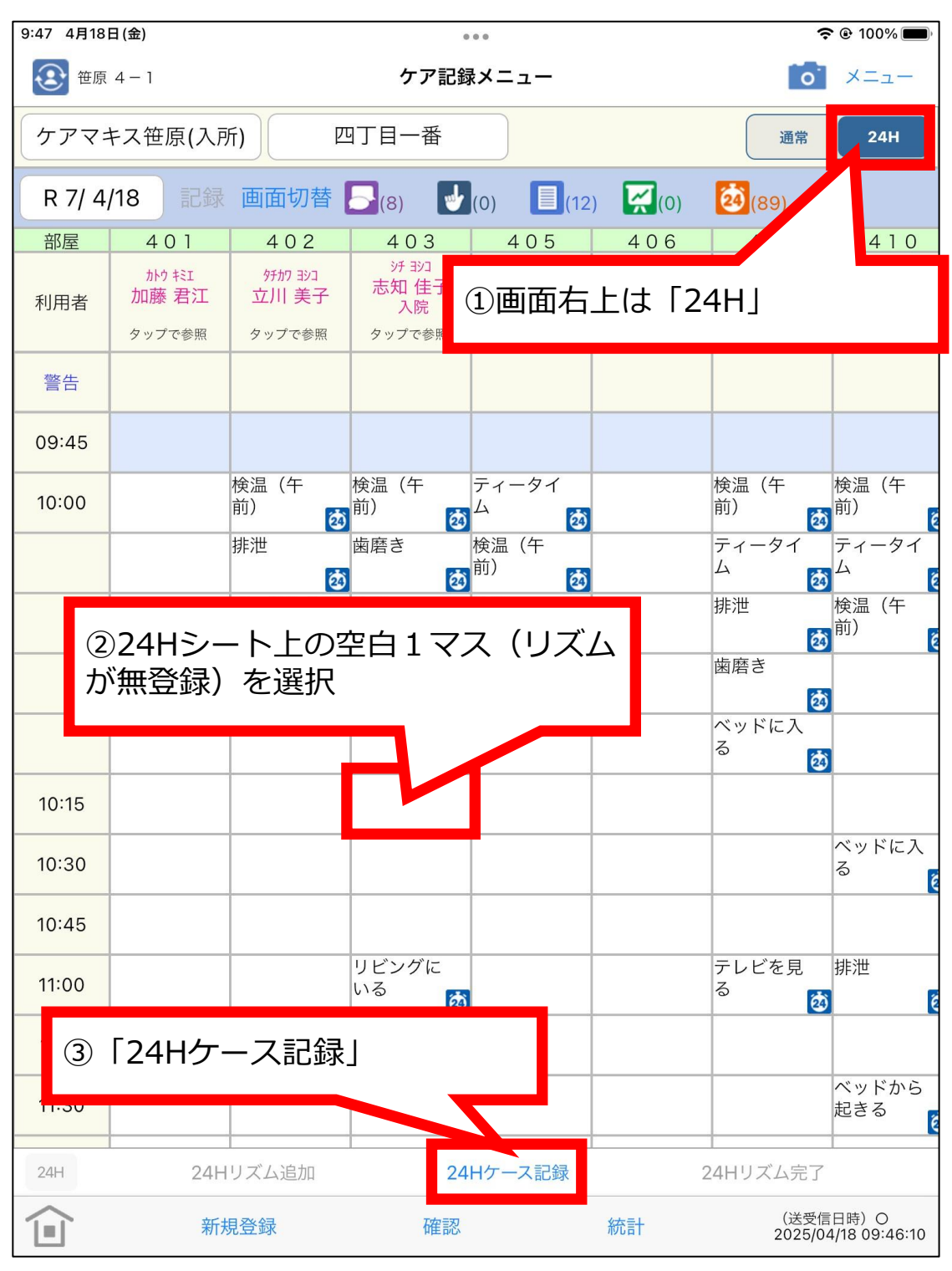

24Hシートにリズムがない場合、同一人物の「記録」に「その時の様子」を連続で複数入力する手順です。

| 9:48 4月18日(金)    | 0.0.0                    |              | <b>?</b> @ 100% |
|------------------|--------------------------|--------------|-----------------|
| 戻る               | ケース記録                    | ₹            | 24Hメニュー メニュー    |
| デョシコ<br>志知 佳子 入照 | <sub>完</sub> ケアマキス笹原(入所) |              | 個別一覧            |
| 記録日 R 7/ 4/18    | 10:15 ~ 10:29            | 3日           |                 |
| 校り込み ▲<br>       | き 生活リズム                  | その時の様子(絞り込みス | 文字)             |
|                  | <                        | 24時間シート      |                 |
| 状態時間生            | 活リズム サポートの必要なこ           | と留意事         | 項実日時            |
| 4                | 「リズム追加」                  |              |                 |
|                  | リズム追加リン                  | ズム削除         | 保存              |

D

24Hシートにリズムがない場合、同一人物の「記録」に「その時の様子」を連続で複数入力する手順です。

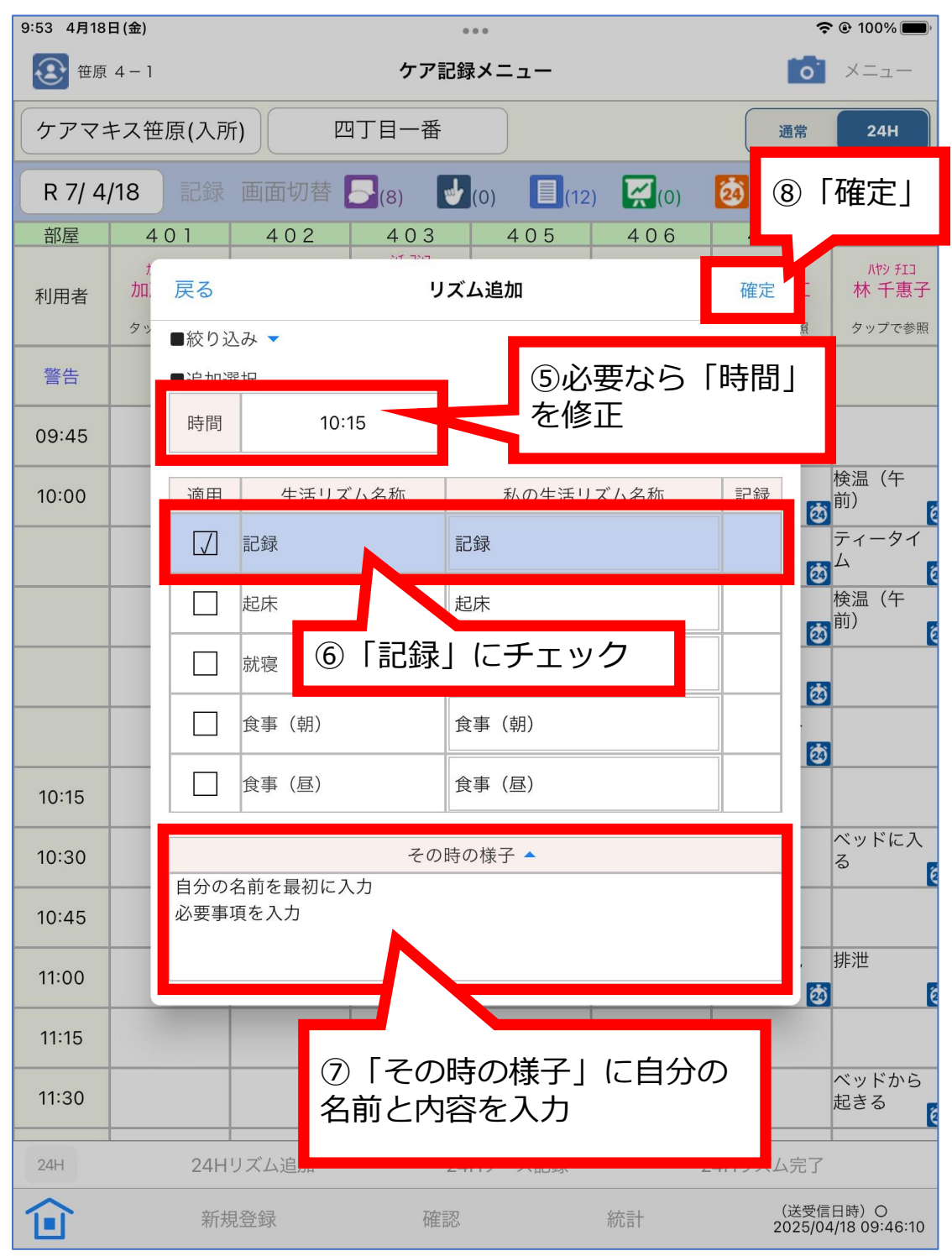

24Hシートにリズムがない場合、同一人物の「記録」に「その時の様子」を連続で複数入力する手順です。

| 9:5                                                                                               | 6 4月18          | 日(金)                       |         |                         | 000    |               |                        | 🗢 🕑 100% 🗩 |
|---------------------------------------------------------------------------------------------------|-----------------|----------------------------|---------|-------------------------|--------|---------------|------------------------|------------|
| Ē                                                                                                 | 灵る              |                            |         |                         | ケース記録  | 渌             | 24Hメニュ                 | - ×=1-     |
|                                                                                                   | 志知              | <sup>好 到3</sup> 31<br>1 佳子 | 入院      | ケアマキス                   | 笹原(入所) |               | 個別                     | 一覧         |
| 記釒                                                                                                | 禄日              | R 7/ 4/                    | 18 10:3 | 30 ~ 1                  | 0:44   | 冬日            |                        |            |
|                                                                                                   | <b>校り</b><br>状態 | 込み 🔺                       | 記号      | 生活リズム                   |        | その時の様子        | (絞り込み文字)               |            |
|                                                                                                   | 状態              | 時間                         | 生活リズム   | 実日時                     | 生活リズム  | eta de c      | データ                    | 日々の暮ら      |
|                                                                                                   |                 | :                          |         | 04/18<br>10:30<br>リズム変更 | 記録     |               |                        | 自必         |
|                                                                                                   |                 |                            |         | ⑨新して追加                  | い生活!   | リズムが<br>ことを確言 | 「記録」とし<br><sup>忍</sup> | ]          |
| <ul> <li>⑩同一人物に対し、引き続き新しい生活</li> <li>リズムを「記録」として連続入力するには、手順④~⑨を必要回数繰り返す</li> <li>①「保存」</li> </ul> |                 |                            |         |                         |        |               |                        |            |
| 1                                                                                                 |                 |                            | リズム     | 追加                      | ע:     | ズム削除          | 保存                     |            |

ſ

24Hシートにリズムがない場合、同一人物の「記録」に「その時の様子」を連続で複数入力する手順です。

| 10:05 4月18 | 8日(金)           |                            |                                                 |                                                   |                  |                                                                                                    | <b>?</b> @ 99% 🗩                                                             |
|------------|-----------------|----------------------------|-------------------------------------------------|---------------------------------------------------|------------------|----------------------------------------------------------------------------------------------------|------------------------------------------------------------------------------|
| € 笹原 4−1   |                 |                            | ケア記録メニュー                                        |                                                   |                  | <b>1</b>                                                                                                    |                                                                              |
| ケアマコ       | キス笹原(入戸         | <b>f</b> ) И               | 9丁目一番                                           |                                                   |                  | 通常                                                                                                    | 24H                                                                          |
| R 7/ 4,    | /18 記録          | 画面切替                       | <b>-</b> (8)                                    | (0)                                               | ) 🔀(0)           | <b>2</b> (89)                                                                                                    |                                                                              |
| 部屋         | 401             | 402                        | 403                                             | 405                                               | 406              | 407                                                                                                    | 410                                                                          |
| 利用者        | かり キミェ<br>加藤 君江 | <sup>好初 到</sup> 〕<br>立川 美子 | <sup>35 3)コ</sup><br>志知 佳子<br>入院                | ウエヤマ トメコ<br>植山 トメ子                                | スズキ ヨウコ<br>鈴木 庸子 | 9+th 7#I<br>滝本 房江                                                                                                    | 林千惠子                                                                         |
| 警告         | ダップで参照          | ダップで参照                     | ダップで参照                                          | タッノで参照                                            | ダップで参照           | タッノで参照                                                                                                    | ダップで参照                                                                       |
|            |                 | 排泄                         | 歯磨き                                             | 検温(午<br>前) <b>あ</b>                               |                  | ティータイ<br>ム                                                                                                    | ティータイム                                                                       |
|            |                 | ベッドから<br>起きる               | 排泄                                              | 排泄                                                |                  | 排泄                                                                                                    | 検温(午<br>前)                                                                   |
|            |                 |                            | ベッドから<br>起きる                                    |                                                   |                  | 歯磨き                                                                                                    |                                                                              |
|            |                 |                            |                                                 |                                                   |                  | ベッドに入<br>る                                                                                                    |                                                                              |
| 10:15      |                 |                            | 記録 追                                            |                                                   | » J + I -        | たるのに                                                                                                    | ≣⊐∻⊒+∿                                                                       |
| 10:30      |                 |                            | 記録 追                                            | ري<br>ن                                           | る加され             | たことを                                                                                                    | 記<br>郵<br>加<br>歌<br>の<br>の<br>の<br>の<br>の<br>の<br>の<br>の<br>の<br>の<br>の<br>の |
| 10:45      |                 |                            | 記録 追<br>20                                      |                                                   |                  |                                                                                                    |                                                                              |
| 11:00      |                 | •                          | いる                                              |                                                   |                  | テレビを見<br>る                                                                                                    | 排泄                                                                           |
| 11:15      |                 |                            |                                                 |                                                   |                  |                                                                                                    |                                                                              |
| 11:30      |                 |                            |                                                 |                                                   |                  |                                                                                                    | ベッドから<br>起きる                                                                 |
| 11:45      |                 |                            |                                                 |                                                   |                  |                                                                                                    |                                                                              |
| 12:00      |                 | (臣)<br>(登)                 | (度事)<br>(値) (値) (値) (値) (値) (値) (値) (値) (値) (値) | (昼)<br>(▲) (●) (●) (●) (●) (●) (●) (●) (●) (●) (● |                  | (Ⅰ)   (□)   (□)   (□)   (□)   (□)   (□)   (□)   (□)   (□)   (□)   (□)   (□)   (□)   (□)   (□)   (□)   (□)   (□)   (□)   (□)   (□)   (□)   (□)   (□)   (□)   (□)   (□)   (□)   (□)   (□)   (□)   (□)   (□)   (□)   (□)   (□)   (□)   (□)   (□)   (□)   (□)   (□)   (□)   (□)   (□)   (□)   (□)   (□)   (□)   (□)   (□)   (□)   (□)   (□)   (□)   (□)   (□)   (□)   (□)   (□)   (□)   (□)   (□)   (□)   (□)   (□)   (□)   (□)   (□)   (□)   (□)   (□)   (□)   (□)   (□)   (□)   (□)   (□)   (□)   (□)   (□)   (□)   (□)   (□)   (□)   (□)   (□)   (□)   (□)   (□)   (□)   (□)   (□)   (□)   (□)   (□)   (□)   (□)   (□)   (□)   (□)   (□)   (□)   (□)   (□)   (□)   (□)   (□)   (□)   (□)   (□)   (□)   (□)   (□)   (□)   (□)   (□)   (□)   (□)   (□)   (□)   (□)   (□)   (□)   (□)   (□)   (□)   (□)   (□)   (□)   (□)   (□)   (□)   (□)   (□)   (□)   (□)   (□)   (□)   (□)   (□)   (□)   (□)   (□)   (□)   (□)   (□)   (□)   (□)   (□)   (□)   (□)   (□)   (□)   (□)   (□) | (甘事)<br>(国本                                                                  |
| 24H        | 24H             | リズム追加                      | 24                                              | Hケース記録                                            | 2                | 1063×<br>24Hリズム完了                                                                                                    |                                                                              |
|            | 新規              | 見登録                        | 確認                                              |                                                   | 統計               | (送受信<br>2025/04                                                                                                    | 日時)〇<br>4/18 10:03:46                                                        |

D

24Hシートにリズムがない場合、同一人物の「記録」に「その時の様子」を連続で複数入力する手順です。

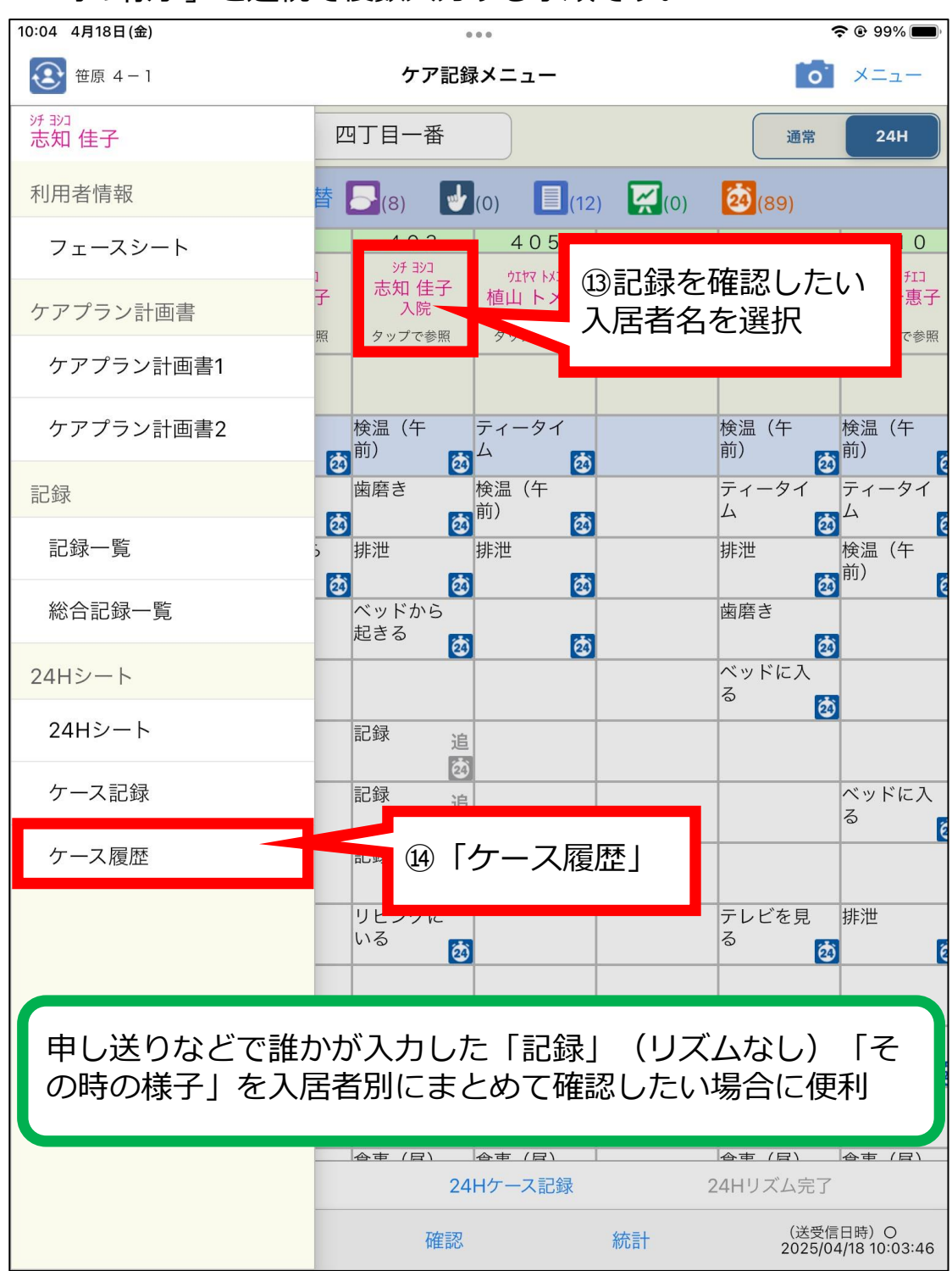

C

(仮)24Hシート(iPa版)記録連続

#### 24Hシート(iPad版)記録連続 24Hシートにリズムがない場合、同一人物の「記録」に「その 時の様子|を連続で複数入力する手順です。 10:04 4月18日(金) ତ 99% 🔳 戻る ケース履歴 24Hメニュー メニュー र्भ उग्रे ケアマキス笹原(入所) 個別 一覧 志知 佳子 入院 R 7/ 4/18 00:00 ~ 23:59 √ 終日 記録日 R 7/ 4/18 ■ 絞り込み ▲ ■ Q 生活リズム その時の様子 (絞り込み文字) 日々の暮らしの記録 データ その時の様子 記録日 実日時 生活リズム R 7/ 4/18 記録 04/18 自分の名前を最初に入力 必要事項を入力 10:15 R 7/ 4/18 04/18 記録 自分の名前を最初に入力 必要事項を入力 10:30 R 7/ 4/18 記録 04/18 自分の名前を最初に入力 必要事項を入力 10:45 15「記録」の内容「その時の 様子」を確認 申し送りなどで誰かが入力した「記録」(リズムなし)「そ の時の様子 | を入居者別にまとめて確認したい場合に便利 **Í∎Ì** 保存